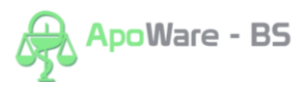

## Dopárovanie ADC Kódu u položky v objednávke v Apower BS

Informačné systémy lekární s platnou licenciou NobelKOMPLET sa pri nastavení na automatickú aktualizáciu každodenne pripájajú na server spoločnosti PharmINFO, odkiaľ si aktualizujú svoj lokálny ADC Číselník o novo zalistované položky a aktualizované údaje k položkám.

V prípade, že do objednávky zaradíte **položku, ktorej skladová karta zatiaľ neobsahuje ADC Kód, bude pri položke v Objednávke chýbať riadok s** príznakom **ADCNet** (a s názvom položky z ADC ČÍSELNÍK-a), takáto položka sa nedá elektronicky objednať.

| 🕂 ADC ČÍSELNÍK - 🕯 | bjednávka: PHOENIX Z.z. a.s.        |                     | Scroll Lock | . = ADC ČÍSELNÍK - | párovanie produktov | . 🗆 X |
|--------------------|-------------------------------------|---------------------|-------------|--------------------|---------------------|-------|
| Kód lieku          | Názov                               | Vložené             | Na sklade   | Objednať           | Objednávam          | -     |
| B28783             | .MOLICARE CLASSIC SMALL <ks></ks>   | 17.03.2015          |             |                    | 1.00                |       |
|                    |                                     |                     |             |                    | -,                  |       |
| B35286             | MOLICARE EXTRA SMALL, VEL. XS       | 17.03.2015          |             |                    |                     |       |
| ADCNet.:           | MOLICARE PREMIUM EXTRA SMALL (plien | kové nohavičky 1x30 | ks)         |                    |                     |       |
| F                  | Tena Men Level 1 Inov               | 17.03.2015          | -           |                    |                     |       |

Aby bolo možné pri položke využívať všetky pridané hodnoty, ktoré poskytuje ADC Číselník (okrem objednávania aj overovanie dostupnosti, zobrazovanie piktogramov a odborných informácií, automatické preberanie cien z akciových letákov vášho lekárenského združenia) je **nevyhnutné dopárovať** na jej kartu ADC Kód.

Dopárovanie je možné spraviť cez **Služby > ADC ČÍSELNÍK > nastavenie > ADC ČÍSELNÍK – párovanie produktov,** kde si vyhľadáte produkt, ktorému chcete priradiť ADC kód.

| ADC ČÍSELNÍK                                                        | - párovanie produktov |           |                                                                                               |                   |                                  |                       |        |             |                  |                  |            |
|---------------------------------------------------------------------|-----------------------|-----------|-----------------------------------------------------------------------------------------------|-------------------|----------------------------------|-----------------------|--------|-------------|------------------|------------------|------------|
| Lokálna tab                                                         | ouľka prípravkov      | Filter    | E                                                                                             | Vypnúť filter     |                                  |                       |        |             |                  |                  |            |
| Kód                                                                 |                       |           |                                                                                               | Názov             |                                  | Čiarový kód           |        | Priraden    | í kód ADC        |                  | Názov z AD |
| 339791                                                              | GOLIER EXTENCIVY M    | 10LITAN   | YVC                                                                                           |                   |                                  |                       |        |             |                  |                  |            |
| K00517                                                              | KOLESO Z MOLITANU     | J N       | 10                                                                                            |                   |                                  |                       |        |             |                  |                  |            |
| L02024                                                              | KOLESO Z MOLITANU     | J N       | 10                                                                                            |                   |                                  |                       |        |             |                  |                  |            |
| X006993                                                             | MEMOLIFE              |           |                                                                                               |                   |                                  |                       |        |             |                  |                  |            |
| B70987                                                              | MOLICARE              |           |                                                                                               |                   |                                  |                       |        |             |                  |                  |            |
| B28785                                                              | MOLICARE CLASSIC      | MEDILIM   | <ks< td=""><td>&gt;</td><td></td><td></td><td></td><td></td><td></td><td></td><td></td></ks<> | >                 |                                  |                       |        |             |                  |                  |            |
| B28783                                                              | MOLICARE CLASSIC      | SMALL <   | ks>                                                                                           |                   |                                  |                       |        |             |                  |                  |            |
| B28787                                                              | MOLICARE CLASSIC I    | .arge <   | ks>                                                                                           |                   |                                  |                       |        |             |                  |                  |            |
| B35286                                                              | MOLICARE EXTRA SM     | 4ALL, VEI | L. XS                                                                                         |                   |                                  |                       | C3289E | 7B-D178-4AA | F-932C-4BB       | A25DC189         | MOLICARE P |
|                                                                     |                       |           | -                                                                                             | ADC ČÍSELNÍK - ol | iednávka: PHOENIX Z.z. a.s.      |                       |        | Scroll Loc  | = ADC ČÍSELNÍK · | párovanie produk | tov _ 🗆 🗙  |
|                                                                     |                       |           | -                                                                                             | Kód lieku         | Názov                            | Vi                    | ožené  | Na sklade   | Objednať         | Objednáva        | m 🔺        |
| Automatick                                                          | é párovanie           | žiorovéh  | Bž                                                                                            | 28783             | MOLICARE CLASSIC SMALL <ks></ks> | 17.0                  | 3.2015 |             |                  | 1,               | po po      |
| ✓ podľa kodu SUKL. ✓ podľa ciaroveho<br>✓ podľa dodávateľského kódu |                       |           | B                                                                                             | 35286<br>ADCNet.: | 17.0<br>(plienkové noha          | 13.2015<br>vičky 1x30 | ) ks)  |             |                  | rí               |            |
|                                                                     |                       |           | -                                                                                             |                   | Tena Men Level 1 Inov            | 17.0                  | 3.2015 | -           |                  |                  |            |

Následne stačí kliknúť na tlačidlo Automaticky nájsť pár (vyhľadáva podľa nastavených kritérii) z lokálneho ADC Číselníka.

| 🕂 ADC ČÍSELNÍ | ADC ČÍSELNÍK - párovanie produktov Strol Lode = AOC ČÍSELNÍK - objednávka: PHICELINZ .2.: a.s. 📮 🗌 🗙 |                |                                             |   |               |                                              |                  |                      |  |  |  |  |
|---------------|----------------------------------------------------------------------------------------------------|----------------|---------------------------------------------|---|---------------|----------------------------------------------|------------------|----------------------|--|--|--|--|
| Lokálna tal   | buľka prípravkov 🛛 🛛 🛛 Fi                                                                            | ilter          |                                             |   |               |                                              |                  |                      |  |  |  |  |
| Kód           |                                                                                                    | Ná             | ΖΟΥ                                         |   | Čiarový kód   | Priradený kó                                 | id ADC           | Názov z ADCNet. 🔺    |  |  |  |  |
| C84883        | MOLAXOLE PLO POR 8 S                                                                                 | ACKOV          |                                             |   | 7317510000639 | 00B7D253-B455-4BCB-B8AE-25D1F6866B59Molaxole |                  |                      |  |  |  |  |
| X007243       | MOLE                                                                                                 |                |                                             |   |               |                                              |                  |                      |  |  |  |  |
| B00206        | MOLENA BUNIC.PLIENKY                                                                                 | ,              |                                             |   |               |                                              |                  |                      |  |  |  |  |
| B00207        | MOLENA NOHAV.K PLIEN                                                                                 | IKAM           |                                             |   |               |                                              |                  |                      |  |  |  |  |
| B70987        | MOLICARE                                                                                             |                |                                             |   |               |                                              |                  |                      |  |  |  |  |
| B28785        | MOLICARE CLASSIC MEL                                                                                 | DIUM <ks></ks> |                                             |   |               |                                              |                  |                      |  |  |  |  |
| B28783        | MOLICARE CLASSIC SM/                                                                                 | ALL <ks></ks>  |                                             |   |               |                                              |                  |                      |  |  |  |  |
| B28787        | MOLICARE CLASSIC LAR                                                                                 | GE <ks></ks>   |                                             |   |               |                                              |                  |                      |  |  |  |  |
| B35286        | MOLICARE EXTRA SMAL                                                                                  | L, VEL. XS     |                                             |   |               | C3289E7B-D178-4AAF-9                         | 32C-4BBA25DC189  | MOLICARE PREMI       |  |  |  |  |
|               |                                                                                                    |                |                                             |   |               |                                              |                  | <u>-</u>             |  |  |  |  |
| •             |                                                                                                    |                |                                             |   |               |                                              |                  | <u>)</u>             |  |  |  |  |
|               |                                                                                                    |                |                                             |   | Zrui          | šiť priradenie Nájsť pri                     | radený prípravok | 14 4 <b>F</b> FI (*  |  |  |  |  |
| Automatici    | ké párovanie<br>ódu ŠÚKL ⊽ podľa čia                                                                 | rového kódu    | Automaticky nájsť pár                       |   |               |                                              |                  | Potvrdiť správnosť   |  |  |  |  |
| I podľa d     | lodávateľského kódu                                                                                  |                | Automaticky nájsť pár<br>všetkým prípravkom | - |               |                                              | Vytvoriť pár z   | vybraných prípravkov |  |  |  |  |

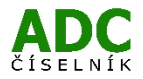

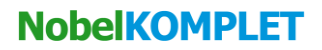

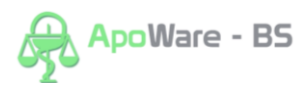

Automaticky sa Vám zobrazí okno, ktoré ponúka položku\* o ktorej predpokladá, že by mohla byť identická s tou, ktorú evidujete vo Vašej lokálnej tabuľke prípravkov (\*modro podfarbený produkt v tabuľke prípravkov ADCNet).

| - Lokálna ta                          | buľka prípravkov Filter   |                    |                                                         |                                                |                            |             |
|---------------------------------------|---------------------------|--------------------|---------------------------------------------------------|------------------------------------------------|----------------------------|-------------|
| Kód                                   |                           | Názov              |                                                         | Čiarový kód                                    | Priradený kód ADC          | 2           |
| C84883                                | MOLAXOLE PLO POR 8 SACKO  | v                  |                                                         | 7317510000639                                  | 00B7D253-B455-4BCB-B8AE-2  | 5D1F6866    |
| X007243                               | MOLE                      |                    |                                                         |                                                |                            |             |
| B00206                                | MOLENA BUNIC.PLIENKY      |                    |                                                         |                                                |                            |             |
| B00207                                | MOLENA NOHAV.K PLIENKAM   |                    |                                                         |                                                |                            |             |
| B70987                                | MOLICARE                  |                    |                                                         |                                                |                            |             |
| B28785                                | MOLICARE CLASSIC MEDIUM   | <ks></ks>          |                                                         |                                                |                            |             |
| B28783                                | MOLICARE CLASSIC SMALL <  | ks>                |                                                         |                                                |                            |             |
| B28787                                | MOLICARE CLASSIC LARGE    | (s>                | Výstraha                                                |                                                |                            |             |
| B35286                                | MOLICARE EXTRA SMALL, VEL | XS                 | K prípra                                                | wku                                            | 3289E7B-D178-4AAF-932C-4E  | 3BA25DC1    |
|                                       |                           |                    | B28783 - MOLICARE CI                                    | .ASSIC SMALL ⊲ks                               | > Nájeť priradopia         | í nrínravol |
| 1                                     |                           |                    | som našiel ako j                                        | oár prípravok                                  | priradenie nając priradeny | рпрнахок    |
| - Automatic<br>⊽ podľa k<br>⊽ podľa d | ké párovanie<br>.ódu ŠÚKL | o kódu Auto<br>vše | ED123252-5026-430E-E<br>MOLICARE CLA<br>plienkové nohav | 58F-9D71CD99F29<br>SSIC SMALL<br>ičky 1x28 ks. | 13<br>V)                   | ytvoriť pár |
|                                       |                           |                    | <mark>Pozor! Nie som</mark><br>Vytvoriť ter             | <mark>si tým istý.</mark><br>ito pár?          |                            |             |
| Tabul'ka pi                           | rípravkov ADCNet. Filter  |                    | Áno                                                     | Nie                                            |                            | -1          |
|                                       | Názov                     |                    | ╘═╤═╧┚╘                                                 | -                                              | Typ SUKL Jednoznačne       | é           |
| MOLICARE                              | CLASSIC LARGE PREMIUM     | pl                 | enkove nonavicky 1x30 ks                                |                                                | ZP, B70990 nie             | Paul Har    |
| MOLICARE                              | CLASSIC MEDIUM            | pl                 | ienkové nohavičky 1x10 ks                               |                                                | ZP, B60895 nie             | Paul Har    |
| MOLICARE                              | CLASSIC MEDIUM            | pl                 | ienkové nohavičky 1x28 ks                               |                                                | ZP, B28785 nie             | Paul Har    |
| MOLICARE                              | CLASSIC SMALL             | pl                 | ienkové nohavičky 1x28 ks                               |                                                | ZP, B28783 nie             | Paul Har    |
| han to an                             |                           |                    | · · / · · · · · · · · · · · · · · · · ·                 |                                                | 70 070000 1                | In LU       |

Ak ponúkaná položka vyhovuje, stačí kliknúť v okne na tlačidlo "Áno" a príslušný ADC Kód vybranej položky sa priradí na kartu v lokálnej tabuľke prípravkov.

| ADC ČÍSELN | IK - párovanie produktov |                                                                                                    |        |                         |                                |               |               |          | Scroll Lock = ADC < | ÍSELNÍK - objednávi | ka: PHOENIX Z.z. a. | s 🗆 ×    |
|------------|--------------------------|----------------------------------------------------------------------------------------------------|--------|-------------------------|--------------------------------|---------------|---------------|----------|---------------------|---------------------|---------------------|----------|
| Lokálna ta | ibuľka prípravkov        | Filter                                                                                                    |        |                         |                                |               |               |          |                     |                     |                     |          |
| Kód        |                          |                                                                                                    | Názov  |                         |                                | Čiarový kód   |               | Prirade  | ný kód ADC          |                     | Názov z ADC         | Net. 🔺   |
| C84883     | MOLAXOLE PLO PO          | R 8 SACKOV                                                                                                    |        |                         |                                | 7317510000639 | 00B7D253      | -B455-4B | CB-B8AE-25          | D1F6866B59          | Molaxole            |          |
| X007243    | MOLE                     |                                                                                                    |        |                         |                                |               |               |          |                     |                     |                     |          |
| B00206     | MOLENA BUNIC.PLI         | ENKY                                                                                                    |        |                         |                                |               |               |          |                     |                     |                     |          |
| B00207     | MOLENA NOHAV.K           | PLIENKAM                                                                                                    |        |                         |                                |               |               |          |                     |                     |                     |          |
| B70987     | MOLICARE                 |                                                                                                    |        |                         |                                |               |               |          |                     |                     |                     |          |
| B28785     | MOLICARE CLASSI          |                                                                                                    | tes    |                         |                                |               |               |          |                     |                     |                     |          |
| B28783     | MOLICARE CLASSI          | C SMALL <k< td=""><td>s&gt;</td><td></td><td></td><td></td><td>ED123252</td><td>-5026-43</td><td>0E-B58F-9D</td><td>71CD99F293</td><td>MOLICARE C</td><td>LASSI</td></k<> | s>     |                         |                                |               | ED123252      | -5026-43 | 0E-B58F-9D          | 71CD99F293          | MOLICARE C          | LASSI    |
| B28787     | MOLICARE CLASSIC         | LARGE <ks< td=""><td>;&gt;</td><td></td><td></td><td></td><td></td><td></td><td></td><td></td><td></td><td></td></ks<>                                                    | ;>     |                         |                                |               |               |          |                     |                     |                     |          |
| B35286     | MOLICARE EXTRA           | SMALL, VEL.                                                                                                    | XS     |                         |                                |               | C3289E7B      | -D178-4/ | AF-932C-4B          | BA25DC189           | MOLICARE PE         | REMI     |
|            |                          |                                                                                                    |        |                         |                                |               |               |          |                     |                     |                     | -        |
| •          |                          |                                                                                                    |        |                         |                                |               |               |          |                     |                     |                     | •        |
|            |                          |                                                                                                    |        |                         |                                | Znu           | šiť priraden  | ie Nái   | sť priradený        | nrínravok           |                     | H (*     |
|            |                          |                                                                                                    |        |                         |                                |               | on principeri |          |                     | proprietant.        |                     |          |
| Automatic  | ké párovanie             |                                                                                                    | AI     | itomaticky nájsť pár    | 1                              |               |               |          |                     |                     | Potyrdit' spr.      | ávnosť   |
| 🗵 podľa k  | kódu ŠÚKL                | 'a čiarového                                                                                                    | kódu — | teoritationy reajor par | 1                              |               |               |          |                     |                     | Totrat spre         | umost    |
| ⊡ nodľa (  | ladávataľekába kádu      |                                                                                                    | Au     | ıtomaticky nájsť pár    |                                |               |               |          |                     |                     |                     |          |
| i* poura c | iouavatei skeno kouu     |                                                                                                    | v      | šetkým prípravkom       | m Vytvoriť pár z vybraných pri |               |               |          |                     | /braných príp       | iravkov             |          |
|            |                          |                                                                                                    |        |                         | ,<br>,                         |               |               |          |                     |                     |                     |          |
|            |                          |                                                                                                    |        |                         |                                |               |               |          |                     |                     |                     |          |
|            |                          |                                                                                                    |        |                         |                                |               |               |          |                     |                     |                     |          |
| Tabul'ka p | rípravkov ADCNet. —      | Filter                                                                                                    |        |                         |                                |               |               |          |                     |                     |                     |          |
|            | Názov                    | ,                                                                                                    |        |                         | Dopinok názv                   | u             | Тур           | ŠÚKL .   | lednoznačné         | V                   | ýrobca              | <u>^</u> |
| MOLICARE   | CLASSIC LARGE PREM       | 1IUM                                                                                                    |        | plienkové nohavičky     | 1x30 ks                        |               | ZP.           | B70990   | nie                 | Paul Hartma         | nn AG               |          |
| MOLICARE   | CLASSIC MEDIUM           |                                                                                                    |        | plienkové nohavičky     | 1x10 ks                        |               | ZP,           | B60895   | nie                 | Paul Hartma         | nn AG               |          |
| MOLICARE   | CLASSIC MEDIUM           |                                                                                                    |        | plienkové nohavičky     | 1x28 ks                        |               | ZP,           | B28785   | nie                 | Paul Hartma         | nn AG               |          |
| MOLICARE   | CLASSIC SMALL            |                                                                                                    |        | plienkové nohavičky     | 1x28 ks                        |               | ZP,           | B28783   | nie                 | Paul Hartma         | nn AG               |          |
|            |                          |                                                                                                    |        |                         |                                |               |               |          |                     |                     |                     |          |

Po napárovaní sa u danej položky v Objednávke objaví riadok s **príznakom ADCNet**, čo znamená že položka má priradený ADC Kód a bude možné zaslať objednávku cez tlačidlo **Objednať**.

|        | C CISELNIK - | objednávka: PHOENIX Z.z. a.s. |                |             | Scroll Lock     | = ADC CISEL | NIK - objednávk | (a: PHOENIX Z. | z. a.s. 💶 🛛 |                   |     |
|--------|--------------|-------------------------------|----------------|-------------|-----------------|-------------|-----------------|----------------|-------------|-------------------|-----|
| ĸ      | ód lieku     | Ná                            | zov            |             | Vložené         | Nas         | klade           | Objednať       | Objedná     | vam               | -   |
|        |              |                               |                |             |                 |             |                 |                |             |                   |     |
| B28    | 783          | MOLICARE CLASSIC S            | Mall <ks></ks> |             | 17.03.2015      |             |                 |                | 1           | <mark>1,00</mark> |     |
|        | ADCNet.      | MOLICARE CLASSIC SI           | MALL (plienk   | ové nohavi  | čky 1x28 ks)    |             |                 |                |             |                   |     |
| B35    | 286          | MOLICARE EXTRA SM             | ALL, VEL. XS   |             | 17.03.2015      |             |                 |                |             |                   |     |
|        | ADCNet.      | : MOLICARE PREMIUM            | EXTRA SMAL     | L (plienkov | ré nohavičky 1x | 30 ks)      |                 |                |             |                   |     |
|        |              |                               |                |             |                 |             |                 |                |             |                   | -1  |
| Ba     | 2702         |                               |                | · · ·       |                 |             |                 |                |             |                   |     |
| DZC    | 5705         | PIOLICARE CLASS               | IC SPIALL N    | 3/          |                 |             |                 |                |             |                   |     |
| _<br>ص |              |                               |                |             |                 |             |                 |                |             |                   |     |
| aŭ     |              |                               |                |             |                 |             |                 |                |             |                   |     |
| edn    |              |                               |                |             |                 |             |                 |                |             |                   |     |
| ġ      |              |                               |                |             |                 |             |                 |                |             |                   |     |
| Ĩ      |              | Dodávateľ                     | Dátum          | Počet       | INCL Exspirá    | cia         |                 |                |             |                   |     |
| ·e/    |              | D C dd C dd C                 | D draam.       |             | stor mopto      |             | Dribližn        | 5 NO           | 1           | ,                 | 1   |
| ijat   |              |                               |                |             |                 |             | obiodo          | ánku –         | V Obj       | jednať            |     |
| ם      |              |                               |                |             |                 |             | 0.00€           | +?             | Odložiť     | 🗙 Zruš            | čiť |
|        |              |                               |                |             |                 |             | 0,000           | · · · _        | Oulozit     | ~ zru:            | SIL |

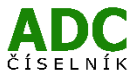